## Se Mi Scordo Guida alla navigazione

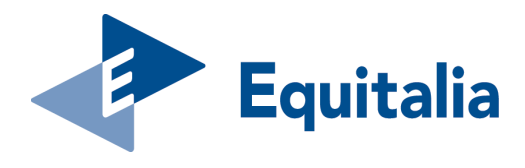

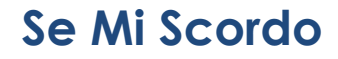

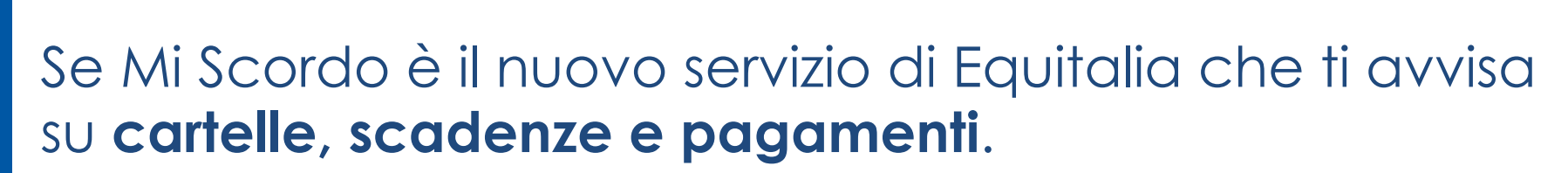

Inserisci il **numero di cellulare** o la **e-mail** su cui desideri ricevere i messaggi e sarai informato e aggiornato su:

- Scadenza rate
- Nuova cartella/avviso

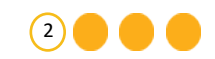

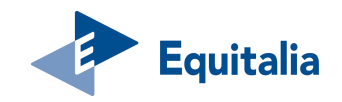

### Se Mi Scordo - quando sarai avvertito?

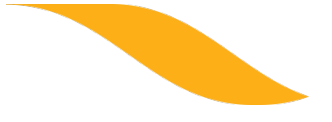

## Scadenza rate

- se hai un piano di rateizzazione attivo e non hai pagato almeno la metà del numero massimo delle rate previste per la decadenza;
- se hai un piano di rateizzazione attivo e manca una sola rata da pagare per decadere.

### Nuova cartella/avviso

• nel caso di affidamento ad Equitalia di un nuovo carico da riscuotere (cartelle, avvisi di accertamento esecutivo emessi da Agenzia delle entrate, avvisi di addebito prodotti da INPS).

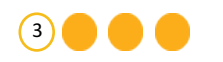

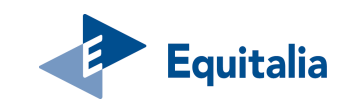

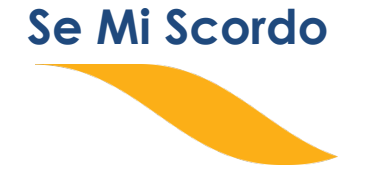

# Se vuoi attivare il servizio via sms

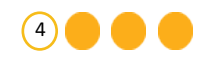

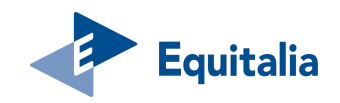

### Se Mi Scordo - accedi all'area riservata

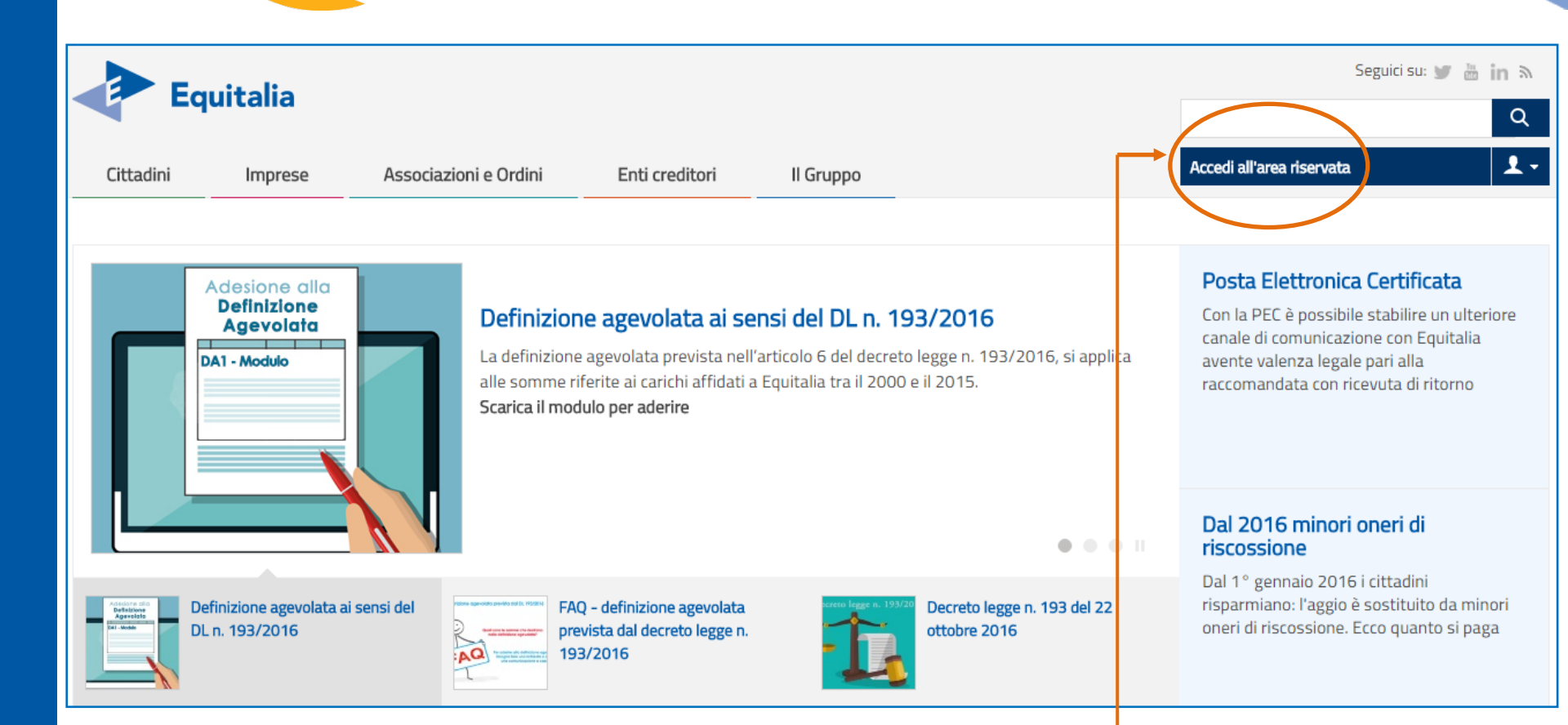

Accedi all'Area Riservata Cittadini inserendo le tue credenziali: SPID, Agenzia delle Entrate, INPS, Carta Nazionale dei Servizi

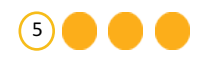

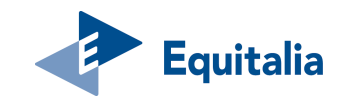

### Se Mi Scordo - home page area riservata

IUnO

-0

#### Area riservata Cittadini e Imprese

#### La tua area riservata - Cittadini e Imprese

Benvenuto nella tua Area riservata. In questa sezione puoi utilizzare i **servizi** per gestire la situazione debitoria. Ti ricordiamo che, per ogni necessità, puoi contattare il **numero 060101** da telefono fisso, da telefono cellulare e dall'estero. Il costo della chiamata varia in base al tuo piano tariffario.

Controlla la situazione -<br/>Estratto conto+Rateizza il debito+Sospendi la riscossione+Documenti+Delega un intermediario-Se Mi Scordo-Guida ai servizi()Domande<br/>Erosupeti?

#### Sospendi la riscossione

Se ritieni che le somme indicate in cartella o nell'avviso non siano dovute, puoi chiedere a Equitalia di sospendere le procedure di riscossione per far verificare all'Ente creditore la situazione

Puoi verificare la situazione debitoria a partire dall'anno 2000,

i versamenti già effettuati o da effettuare, le rateizzazioni e le

Controlla la situazione - Estratto conto

procedure in corso, nonché pagare cartelle e avvisi.

#### Delega un intermediario

Se vuoi, puoi delegare un intermediario a gestire la situazione.

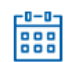

#### Rateizza il debito

Se non riesci a pagare le cartelle in un'unica soluzione, puoi chiedere a Equitalia di rateizzare il debito fino a 60 mila euro e per un massimo di 72 rate.

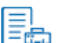

#### Documenti

Puoi stampare la situazione complessiva e il piano di rateizzazione con i bollettini Rav per il pagamento.

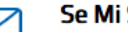

#### Se Mi Scordo Novità

È il nuovo servizio di Equitalia che ti avvisa su cartelle, scadenze e pagamenti.

Puoi accedere direttamente al servizio "Se Mi Scordo" dalla home page della tua area riservata o dal menù a sinistra

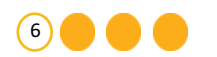

frequenti

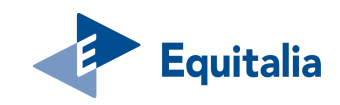

#### Se Mi Scordo - Inserisci il tuo numero di telefono cellulare

|     | Controlla la situazione -<br>Estratto conto<br>Rateizza il debito<br>Sospendi la riscossione<br>Documenti | + + + + | Se Mi Scordo In questa sezione puoi attivare il servizio informativo per ricevere comunicazioni in merito al rischio di decadenza da piani di rateizzazione in caso di mancato pagamento delle relative rate e/o un promemoria in caso di affidamento ad Equitalia di un nuovo carico da riscuotere. Puoi fornire il numero di cellulare e/o l'indirizzo e-mail su cui desideri ricevere i messaggi. L'indicazione dei recapiti è facoltativa, modificabile in ogni momento con le modalità specificate nella guida al servizio "Se Mi Scordo", disponibile nella Guida ai servizi, e i recapiti indicati saranno utilizzati da Equitalia esclusivamente per le finalità per le quali hai scelto di attivare il servizio. |                                                          |                                                            |  |  |
|-----|----------------------------------------------------------------------------------------------------|---------|----------------------------------------------------------------------------------------------------|----------------------------------------------------------|------------------------------------------------------------|--|--|
|     | Delega un intermediario                                                                                   |         | Dati anagrafici                                                                                                    |                                                          |                                                            |  |  |
|     | Se Mi Scordo                                                                                              |         | Nome cognome:                                                                                                    | Codice fiscale/Pa                                        | Codice fiscale/Partita IVA:                                |  |  |
|     | Guida ai servizi                                                                                          |         | Se vuoi, puoi modificare in qualsiasi momento i contatti inseriti <u>Vai al tuo profilo per modificarli</u>                                                                                                    |                                                          |                                                            |  |  |
|     | Domande<br>frequenti                                                                                      | ?       | Servizio                                                                                                    | Recapito                                                 | Stato                                                      |  |  |
|     |                                                                                                    |         | Scadenza rate 👔                                                                                                    | SMS: non inserito<br>E-MAIL: non inserito                | Inserisci telefono cellulare                               |  |  |
|     |                                                                                                    |         | Nuova cartella/avviso 🥡                                                                                                    | SMS: non inserito<br>E-MAIL: non inserito                | Inserisci telefono cellulare<br>Inserisci indirizzo e-mail |  |  |
|     |                                                                                                    |         |                                                                                                    |                                                          |                                                            |  |  |
| Sel | eziona la casell                                                                                          | a per l | a presa visione dell'inforr                                                                                                    | nativa                                                   | i personali per le finalità                                |  |  |
|     |                                                                                                    |         | Dichiaro di aver preso visione dell'informativo<br>accettarne i contenuti.                                                                                                    | tilizza i dati che La riguariano per<br>da Lei avanzata. | dar seguito alla richiesta di                              |  |  |

Fai click su "Inserisci telefono cellulare"

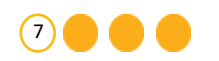

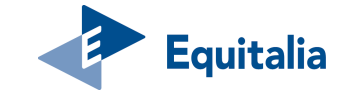

#### Se Mi Scordo - conferma il tuo telefono cellulare

| Area riservata<br>Cittadini e Impre         | ese        | <u>Il mio profilo</u>                                   |                                                                         |                                                                                                    |
|---------------------------------------------|------------|---------------------------------------------------------|-------------------------------------------------------------------------|----------------------------------------------------------------------------------------------------|
| Controlla la situazione -<br>Estratto conto | +          | Il mio profilo<br>In questa sezione puoi indi           | icare un numero di cellulare e/o u                                      | in indirizzo e-mail che, se vuoi, potranno essere utilizzati per il servizio                                                                             |
| Rateizza il debito                          | +          | di mancato pagamento de<br>L'indicazione dei recapiti è | lle relative rate e/o un promemor<br>facoltativa e modificabile in ogni | ria in caso di affidamento ad Equitalia di un nuovo carico da riscuotere.<br>momento con le modalità specificate nella guida al servizio "Se mi scordo". |
| Sospendi la riscossione                     | +          | disponibile nella Guida ai s                            | ervizi, nella quale sono specificat                                     | i i termini del servizio.                                                                                                    |
| Documenti                                   | +          |                                                         |                                                                         |                                                                                                    |
| Delega un intermediario                     |            | Dati anagrafici                                         |                                                                         |                                                                                                    |
| Se Mi Scordo                                |            | Nome cognome:                                           |                                                                         | Codice fiscale/Partita IVA:                                                                                                    |
| Guida ai servizi                            | (i)        | Inserisci telefono cellulare                            |                                                                         |                                                                                                    |
| Domande                                     | $\bigcirc$ | Telefono cellulare:                                     |                                                                         | Conferma telefono cellulare:                                                                                                    |
| frequenti                                   | $(\cdot)$  | 2011234967                                              |                                                                         |                                                                                                    |
|                                             |            |                                                         | Indietro                                                                | Salva                                                                                                    |

## Inserisci il tuo telefono cellulare, confermalo e fai click su **Salva** per proseguire

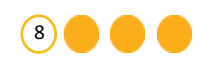

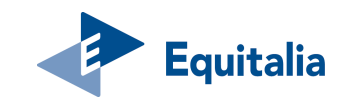

#### Se Mi Scordo - inserisci il codice di verifica

| Area riservata                              | 50  | <u>Il mio profilo</u>                                                                                                    |                                                                                                    |
|---------------------------------------------|-----|----------------------------------------------------------------------------------------------------|----------------------------------------------------------------------------------------------------|
|                                             |     | Telefono cellulare salvato correttamente. A breve ricever                                                                    | à un SMS con il codice per validare il telefono cellulare indicato.                                                                                                    |
| Controlla la situazione -<br>Estratto conto | +   |                                                                                                    |                                                                                                    |
| Rateizza il debito                          | +   | 🚶 Il mio profilo                                                                                                    |                                                                                                    |
| Sospendi la riscossione                     | +   | In questa sezione puoi indicare un nu<br>informativo dedicato ai contribuenti c                                              | nero di cellulare e/o un indirizzo e-mail che, se vuoi, potranno essere utilizzati per il servizio<br>ne desiderano ricevere comunicazioni in merito al rischio di decadenza da piani di rateizzazione in caso                                      |
| Documenti                                   | +   | di mancato pagamento delle relative<br>L'indicazione dei recapiti è facoltativa<br>disponibile nella Guida ai servizi, nella | ate e/o un promemoria in caso di affidamento ad Equitalia di un nuovo carico da riscuotere.<br>e modificabile in ogni momento con le modalità specificate nella guida al servizio "Se mi scordo",<br>quale sono specificati i termini del servizio. |
| Delega un intermediario                     |     | Dati anagrafici                                                                                                    |                                                                                                    |
| Se Mi Scordo                                |     | Nome cognome:                                                                                                    | Codice fiscale/Partita IVA:                                                                                                    |
| Guida ai servizi                            | (i) | Verifica telefono cellulare                                                                                                  |                                                                                                    |
| Domande<br>frequenti                        | ?   | Telefono cellulare:                                                                                                    | Codice di verifica                                                                                                    |
|                                             |     |                                                                                                    | 998273                                                                                                    |
|                                             |     | Inserisci il codice di verfica che hai ricevero al num<br>Non hai ricevuto il codice di conferma? <u>Invia di nuc</u>        | vo indicato.                                                                                                    |
|                                             |     | In                                                                                                    | ietro Modifica Verifica Elimina                                                                                                    |

Inserisci il **codice di verifica** che hai ricevuto con **sms** e fai click su **Verifica** per proseguire. Se non hai ricevuto il **codice**, fai click su "**Invia di nuovo**"

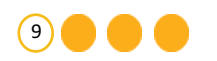

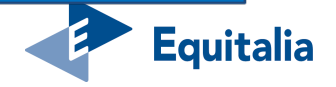

#### Se Mi Scordo - telefono cellulare correttamente validato

| Area riservata<br>Cittadini e Imprese |     |                                                                                                    |
|---------------------------------------|-----|----------------------------------------------------------------------------------------------------|
|                                       |     | Telefono cellulare verificato correttamente.Puoi attivare il servizio 'Se Mi Scordo'.                                                                                                    |
| Rateizza il debito                    | +   | ll mio profilo                                                                                                    |
| Sospendi la riscossione               | +   | In questa sezione puoi indicare un numero di cellulare e/o un indirizzo e-mail che, se vuoi, potranno essere utilizzati per il servizio<br>informativo dedicato ai contribuenti che desiderano ricevere comunicazioni in merito al rischio di decadenza da piani di rateizzazione in caso<br>di generate generate della pelditi entre di degrado di decadenza di afficia engenerati di anno di rateizzazione in caso |
| Documenti                             | +   | di mancato pagamento delle relative rate e/o un promemoria in caso di affidamento ad Equitalia di un nuovo carico da riscuotere.<br>L'indicazione dei recapiti è facoltativa e modificabile in ogni momento con le modalità specificate nella guida al servizio "Se mi scordo",<br>disponibile pella Guida ai servizi nella guiale sono specificati i termini del servizio.                                          |
| Delega un intermediario               |     | Dati anagrafici         Nome cognome:       Codice fiscale/Partita IVA:                                                                                                    |
| Guida ai servizi                      | (j) | Telefono cellulare                                                                                                    |
| Domande<br>frequenti                  | ?   | Telefono cellulare:                                                                                                    |
|                                       |     | Indietro Modifica Elimina                                                                                                    |

Il numero di telefono cellulare risulta inserito e validato. Vai alla pagina **Se Mi Scordo** per attivare il servizio

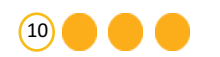

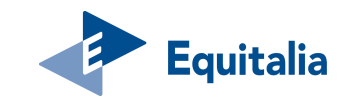

#### Se Mi Scordo - attivazione via sms

| Controlla la situazione -<br>Estratto conto<br>Rateizza il debito<br>Sospendi la riscossione<br>Documenti | +++++++       | Se Mi Scordo In questa sezione puoi attivare il servizio informativo per ricevere comunicazioni in merito al rischio di decadenza da piani di rateizzazione in caso di mancato pagamento delle relative rate e/o un promemoria in caso di affidamento ad Equitalia di un nuovo carico da riscuotere. Puoi fornire il numero di cellulare e/o l'indirizzo e-mail su cui desideri ricevere i messaggi. L'indicazione dei recapiti è facoltativa, modificabile in ogni momento con le modalità specificate nella guida al servizio "Se Mi Scordo", disponibile nella Guida ai servizi, e i recapiti indicati saranno utilizzati da Equitalia esclusivamente per le finalità per le quali hai scelto di attivare il servizio. |                                                                                                    |                                                                             |  |
|----------------------------------------------------------------------------------------------------|---------------|----------------------------------------------------------------------------------------------------|----------------------------------------------------------------------------------------------------|-----------------------------------------------------------------------------|--|
| Delega un intermediario                                                                                   |               | Dati anagrafici                                                                                                    | Dati anagrafici       Nome cognome:     Codice fiscale/Partita IVA:       Se vuoi, puoi modificare in qualsiasi momento i contatti inseriti Vai al tuo profilo per modificarii       Servizio     Recapito     Stato |                                                                             |  |
| Se Mi Scordo                                                                                              |               | Nome cognome:                                                                                                    |                                                                                                    |                                                                             |  |
| Guida ai servizi                                                                                          | (i)           | Se vuoi, puoi modificare in qualsiasi momento i cont                                                                                                    |                                                                                                    |                                                                             |  |
| Domande<br>frequenti                                                                                      | ?             | Servizio                                                                                                    |                                                                                                    |                                                                             |  |
|                                                                                                    |               | Scadenza rate (1)                                                                                                    | SMS:                                                                                                    | OFF                                                                         |  |
|                                                                                                    |               |                                                                                                    | E-MAIL: mioindirizzo@test.it                                                                                                    | OFF                                                                         |  |
|                                                                                                    |               |                                                                                                    | SMS:                                                                                                    | OFF                                                                         |  |
|                                                                                                    |               |                                                                                                    | E-MAIL: mioindirizzo@test.it                                                                                                    | OFF                                                                         |  |
| Seleziona l                                                                                               | a cas<br>dell | ella per la presa visione<br>'informativa<br>tiuzionali previste dalla legge, util<br>attivizione del servizio informativo da<br>controlo di aver preso visione dell'informativa s<br>accettarne i contenuti.                                                                                                    | Titolare del trattamento dei dati personali<br>izza i dati che La riguardano per dar seguit<br>Lei avanzata.                                                                                                    | per le finalità<br>o alla richiesta di<br>for del servizio informativo e di |  |

Fai click su **ON/OFF** per attivare il servizio.

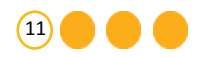

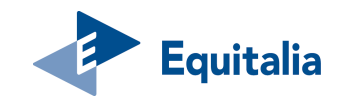

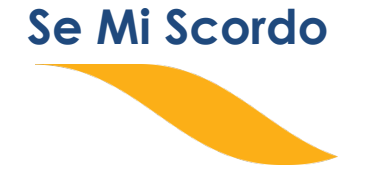

# Se vuoi attivare il servizio via **e-mail**

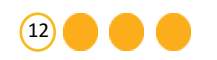

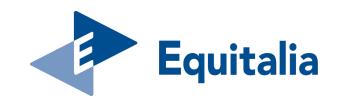

### Se Mi Scordo - Inserisci il tuo indirizzo e-mail

|        | Controlla la situazione -<br>Estratto conto            | +   | Se Mi Scordo                                                                                                    | Se Mi Scordo<br>In questa sezione puoi attivare il servizio informativo per ricevere comunicazioni in merito al rischio di decadenza da piani di rateizzazione in<br>caso di mancato pagamento delle relative rate e/o un promemoria in caso di affidamento ad Equitalia di un nuovo carico da riscuotere. Puoi<br>fornire il numero di cellulare e/o l'indirizzo e-mail su cui desideri ricevere i messaggi.<br>L'indirazione dei recapiti è facoltativa modificabile in gani momento con le modelità specificate pella guida al servizio "Se Mi Scordo" |                                                          |  |  |
|--------|--------------------------------------------------------|-----|----------------------------------------------------------------------------------------------------|----------------------------------------------------------------------------------------------------|----------------------------------------------------------|--|--|
|        | Rateizza il debito                                     | +   | fornire il numero di cellulare (<br>L'indicazione dei recaniti è fai                                                                                                    |                                                                                                    |                                                          |  |  |
|        | Sospendi la riscossione                                | +   | disponibile nella Guida ai servizi, e i recapiti indicati saranno utilizzati da Equitalia esclusivamente per le finalità per le quali h<br>attivare il servizio.                                                                                                    |                                                                                                    |                                                          |  |  |
|        | Documenti                                              | +   |                                                                                                    |                                                                                                    |                                                          |  |  |
|        | Delega un intermediario                                |     | Dati anagrafici                                                                                                    |                                                                                                    |                                                          |  |  |
|        | Se Mi Scordo                                           |     | Nome cognome:                                                                                                    | Codice fiscal                                                                                                    | Codice fiscale/Partita IVA:                              |  |  |
|        | Guida ai servizi (j                                    |     | Se vuoi, puoi modificare in qualsiasi momento i contatti inseriti <u>Vai al tuo profilo per modificarli</u>                                                                                                    |                                                                                                    |                                                          |  |  |
|        | Domande<br>frequenti                                   | ?   | Servizio                                                                                                    | Recapito                                                                                                    | Stato                                                    |  |  |
|        |                                                        | Sca | Sradenza rate (1)                                                                                                    | SMS:                                                                                                    | OFF                                                      |  |  |
|        |                                                        |     |                                                                                                    | E-MAIL: non inserito                                                                                                    | Inserisci indirizzo e-mail                               |  |  |
|        |                                                        |     | Nuova cartella/avviso (i)                                                                                                    | SMS:                                                                                                    | OFF                                                      |  |  |
|        |                                                        |     | Ŭ                                                                                                    | E-MAIL: non inserito                                                                                                    | Inserisci indirizzo e-mail                               |  |  |
|        |                                                        | _   |                                                                                                    |                                                                                                    |                                                          |  |  |
| Selezi | ziona la casella per la presa visione dell'informativa |     |                                                                                                    |                                                                                                    |                                                          |  |  |
|        |                                                        |     | furiaria belviri di fiscossione orprati ficolare del trattamento dei dati personali per le finalità<br>Ficuzionali previste dalla legge, utilizza i dati che La riguarcano per dar seguito alla richiesta di<br>chivazione del servizio di formativo da Lei avanzata. |                                                                                                    |                                                          |  |  |
|        |                                                        |     | ichiaro di aver preso visione dell'in accettarne i contenuti.                                                                                                    | formativa sul trattamento dei dati persona li co                                                                                                    | onferiti per l'attivazione del servizio informativo e di |  |  |
|        |                                                        |     |                                                                                                    |                                                                                                    |                                                          |  |  |

Fai click su "Inserisci indirizzo e-mail"

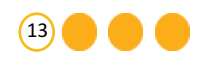

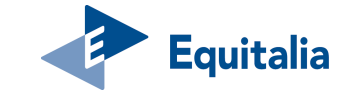

### Se Mi Scordo - conferma il tuo indirizzo e-mail

| Area riservata<br>Cittadini e Impre         | ese                         | <u>Il mio profilo</u>                                                                                                    |                                        |
|---------------------------------------------|-----------------------------|----------------------------------------------------------------------------------------------------|----------------------------------------|
| Controlla la situazione -<br>Estratto conto | +                           | Il mio profilo In questa sezione puoi indicare un numero di cellulare e/o un indirizzo e-mail che, se vuoi, potranno essere utilizzat informativo dedicato ai contribuenti che deciderano ricevere comunicazioni in merito al ricebio di decadonza da pier | i per il servizio                      |
| Rateizza il debito                          | +                           | di mancato pagamento delle relative rate e/o un promemoria in caso di affidamento ad Equitalia di un nuovo carico<br>L'indicazione dei recapiti è facoltativa e modificabile in ogni momento con le modalità specificate pella guida al serv               | da riscuotere.<br>izio "Se mi scordo". |
| Sospendi la riscossione                     | +                           | disponibile nella Guida ai servizi, nella quale sono specificati i termini del servizio.                                                                                                    |                                        |
| Documenti                                   | +                           |                                                                                                    |                                        |
| Delega un intermediario                     |                             | Dati anagrafici                                                                                                    |                                        |
| Se Mi Scordo                                |                             | Nome cognome: Codice fiscale/Partita IVA:                                                                                                    |                                        |
| Guida ai servizi (                          | i                           | Inserisci indirizzo e-mail                                                                                                    |                                        |
| Domande (                                   | $\bigcirc$                  | Indirizzo e-mail: Conferma indirizzo e-mail:                                                                                                    |                                        |
| frequenti                                   | $\overline{\mathbf{\cdot}}$ | mioindirizzo@test.it                                                                                                    |                                        |
|                                             |                             | Indietro Salva                                                                                                    |                                        |

### Inserisci il tuo indirizzo e-mail, confermalo e fai click su **Salva** per proseguire

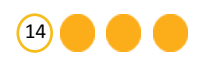

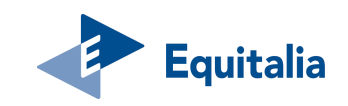

### Se Mi Scordo - inserisci il codice di verifica

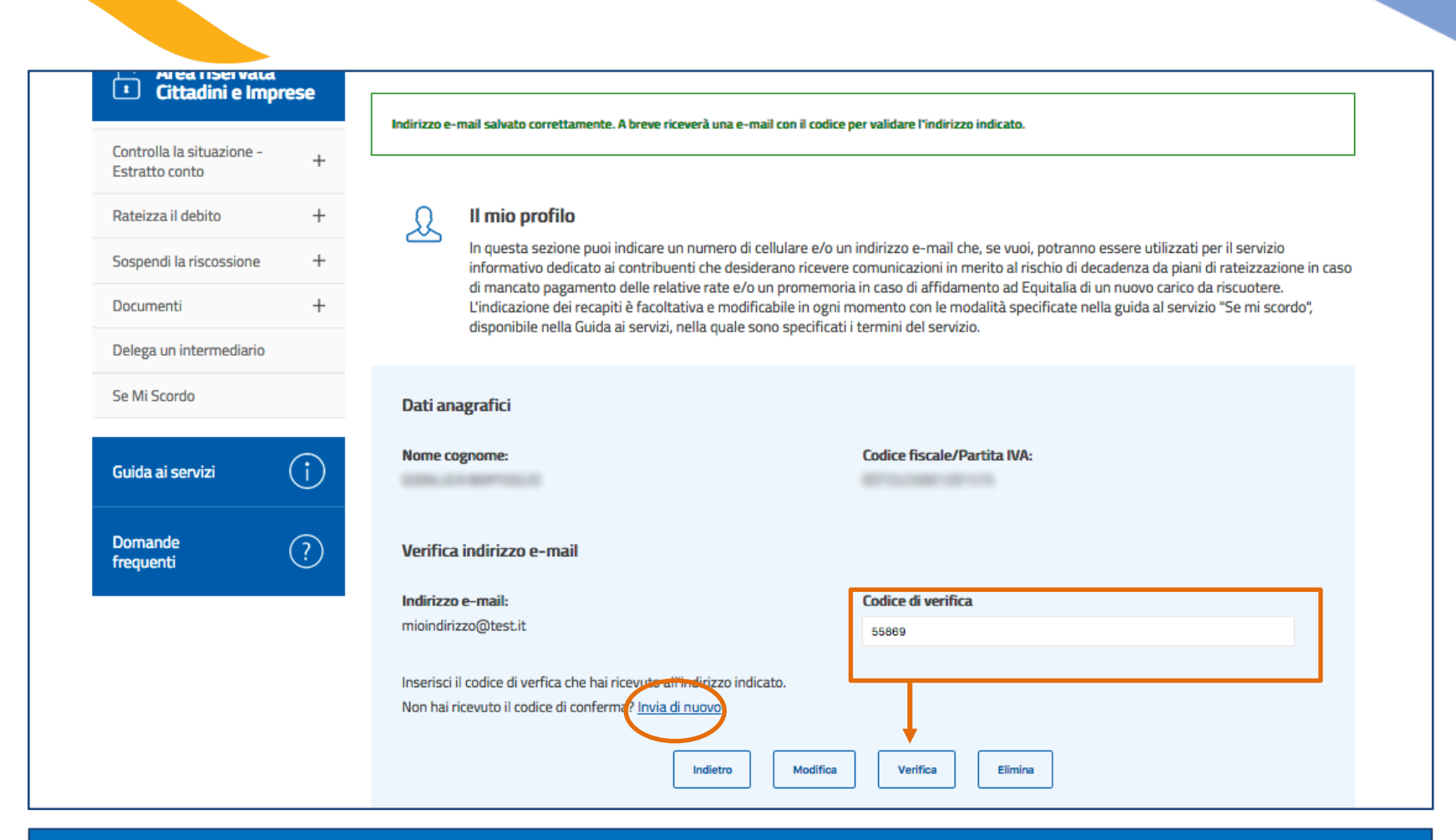

Inserisci il **codice di verifica** che hai ricevuto con **e-mail** e fai click su **Verifica** per proseguire. Se non hai ricevuto il **codice**, fai click su ''**Invia di nuovo**''

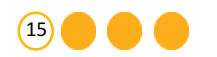

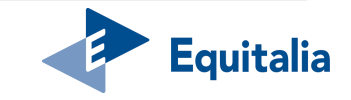

#### Se Mi Scordo - indirizzo e-mail correttamente validato

| Area riservata<br>I Cittadini e Imprese                                                                                  | Il mio profilo                                                                                                    |
|----------------------------------------------------------------------------------------------------|----------------------------------------------------------------------------------------------------|
| Controlla la situazione -<br>Estratto conto+Rateizza il debito+Sospendi la riscossione+Documenti+Delega un intermediario | Indirizzo e-mail verificato correttamente. Puoi attivare il servizio 'Se Mi Scordo'.         Il mio profilo         In questa sezione puoi indicare un numero di cellulare e/o un indirizzo e-mail che, se vuoi, potranno essere utilizzati per il servizio informativo dedicato ai contribuenti che desiderano ricevere comunicazioni in merito al rischio di decadenza da piani di rateizzazione in caso di mancato pagamento delle relative rate e/o un promemoria in caso di affidamento ad Equitalia di un nuovo carico da riscuotere. L'indicazione dei recapiti è facoltativa e modificabile in ogni momento con le modalità specificate nella guida al servizio "Se mi scordo", disponibile nella Guida ai servizi, nella quale sono specificati i termini del servizio. |
| Se Mi Scordo Guida ai servizi                                                                                            | Dati anagrafici<br>Nome cognome: Codice fiscale/Partita IVA:                                                                                                    |
| Domande<br>frequenti                                                                                                    | Indirizzo e-mail<br>Indirizzo e-mail:<br>mioindirizzo@test.it<br>Indietro Modifica Elimina                                                                                                    |

L'indirizzo e-mail risulta inserito e validato. Vai alla pagina **Se Mi Scordo** per attivare il servizio

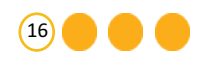

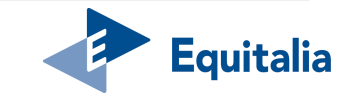

#### Se Mi Scordo - attivazione via e-mail

| Controlla la situazione -<br>Estratto conto<br>Rateizza il debito<br>Sospendi la riscossione<br>Documenti | + + + +          | Se Mi Scordo In questa sezione puoi attivare il servizio informativo per ricevere comunicazioni in merito al rischio di decadenza da piani di rateizzazione in caso di mancato pagamento delle relative rate e/o un promemoria in caso di affidamento ad Equitalia di un nuovo carico da riscuotere. Puoi fornire il numero di cellulare e/o l'indirizzo e-mail su cui desideri ricevere i messaggi. L'indicazione dei recapiti è facoltativa, modificabile in ogni momento con le modalità specificate nella guida al servizio "Se Mi Scordo", disponibile nella Guida ai servizi, e i recapiti indicati saranno utilizzati da Equitalia esclusivamente per le finalità per le quali hai scelto di attivare il servizio. |                                                                                                    |                                         |  |  |
|----------------------------------------------------------------------------------------------------|------------------|----------------------------------------------------------------------------------------------------|----------------------------------------------------------------------------------------------------|-----------------------------------------|--|--|
| Delega un intermediario                                                                                   |                  | Dati anagrafici                                                                                                    |                                                                                                    |                                         |  |  |
| Se Mi Scordo                                                                                              |                  | Nome cognome: Codice fiscale/Partita IVA:                                                                                                    |                                                                                                    |                                         |  |  |
| Guida ai servizi                                                                                          | (i)              | Se vuoi, puoi modificare in qualsiasi momento i conta                                                                                                    | Se vuoi, puoi modificare in qualsiasi momento i contatti inseriti <u>Vai al tuo profilo per modificarli</u> |                                         |  |  |
| Domande<br>frequenti                                                                                      | ?                | Servizio                                                                                                    | Stato                                                                                                    |                                         |  |  |
|                                                                                                    |                  | Scadenza rate  (                                                                                                    | SMS:                                                                                                    | OFF                                     |  |  |
|                                                                                                    |                  |                                                                                                    | E-MAIL: mioindirizzo@test.it                                                                                | OFF                                     |  |  |
|                                                                                                    |                  |                                                                                                    | SMS:                                                                                                    | OFF                                     |  |  |
|                                                                                                    |                  | Nuova cartella/avviso (j)                                                                                                    | E-MAIL: mioindirizzo@test.it                                                                                | OFF                                     |  |  |
| Seleziona I                                                                                               | a case<br>dell'i | ella per la presa visione<br>informativa<br>visionali previste dalla legge, util<br>activazione del servizio informativo da<br>Dichiaro di aver preso visione dell'informativa s<br>accettarne i contenuti.                                                                                                    | Titolare del trattamento dei dati person<br>izza i dati che La riguardano per dar seg<br>Lei avanzata.      | tivazione del servizio informativo e di |  |  |

Fai click su **ON/OFF** per attivare il servizio.

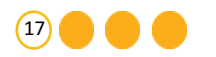

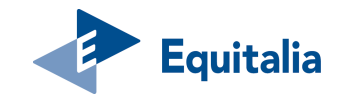